Apr. 2017, Version 1.02

## What's In the Box?

The package includes the following items:

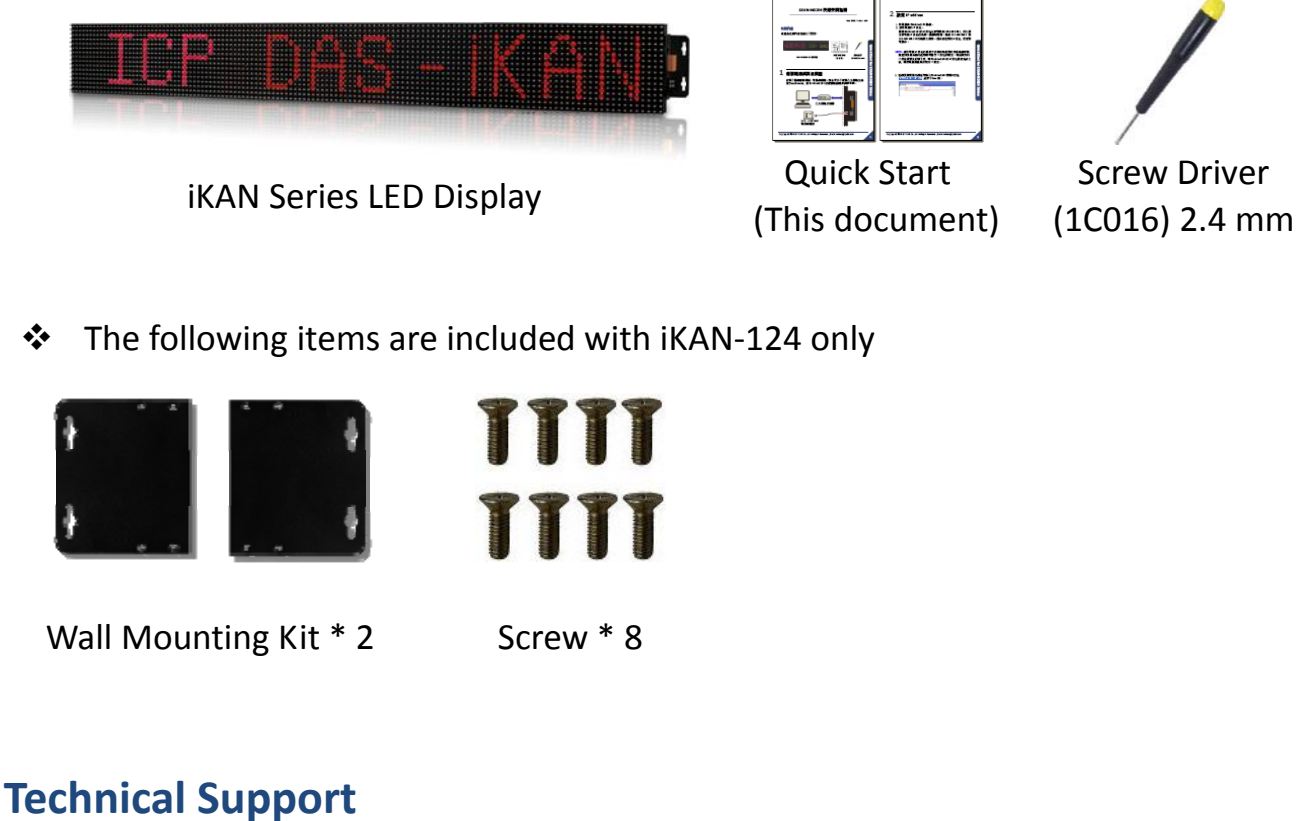

iKAN Series User Manual

http://ftp.icpdas.com/pub/cd/ikan/document/

## **1** Connecting to PC, Network and Power

The module is equipped with a standard Ethernet port (RJ-45) for connecting to an Ethernet Hub/Switch and PC. Moreover, you can also connect the PC directly with an Ethernet cable.

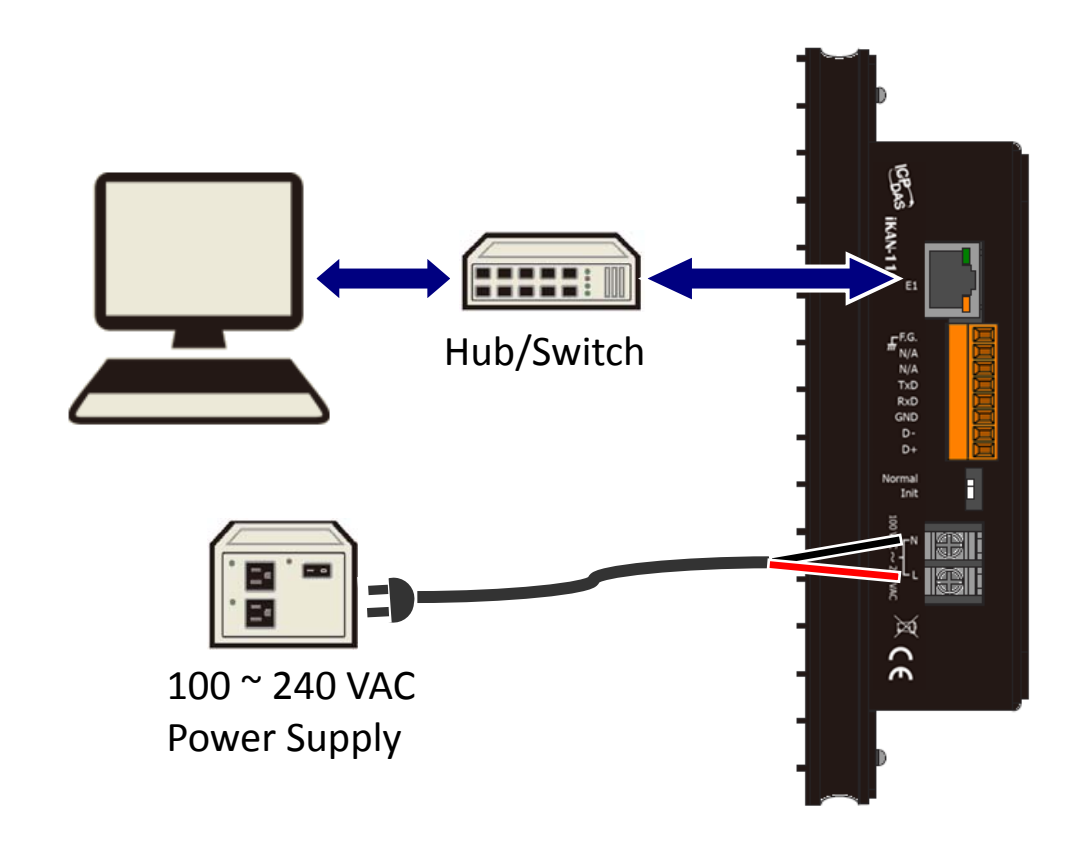

## **2** Assigning a New IP Address for iKAN

- **1.** Power on the computer and your iKAN display.
- 2. Set the IP address on your computer.

The iKAN series display comes with a default IP address of 192.168.255.1, you must chose an IP address for the computer in the range of 192.168.255.2 – 192.168.255.253 that is not already in use.

**NOTE:** Details on how to change the IP address on your computer depend upon the type architecture and operating system you are using. Search for "IP Addressing" within your computer's local Help and Support functionality for detailed information.

**NOTE:** Remember the original IP address on the computer for restoring it later.

**3**. Open web browser and go to the website at http://192.168.255.1, where 192.168.255.1 is the IP address in your iKAN display.

| 新增分                 | 百 | ~                    | 8 <u>-</u> 0 X |
|---------------------|---|----------------------|----------------|
| $\langle - \rangle$ | G | http://192.168.255.1 |                |
|                     |   |                      | -              |
|                     |   |                      |                |

**4**. Assign IP address, mask, and gateway address for the iKAN display.

|                        | MES                              | SAGE PC         | OL                  | DAT               | A POOL                | SYSTEM |
|------------------------|----------------------------------|-----------------|---------------------|-------------------|-----------------------|--------|
| IMPORT/EXPORT          | LOCAL ETH                        | IERNE           | т                   |                   |                       |        |
| 2 SERIAL PORT<br>MISC. | IP Address:<br>Mask:<br>Gateway: | 10<br>255<br>10 | . 0<br>. 255<br>. 0 | . 7<br>. 0<br>. 7 | . 198<br>. 0<br>. 254 |        |
|                        | REMOTE D                         | L-302           | . 255               | . 255             | . 255                 |        |
| 4                      | Update Settir                    | ıgs             |                     |                   |                       |        |

 Click on the SYSTEM tab at the top of the iKAN page.
Click on the ETHERNET at the left side.
Assign a valid IP address, subnet mask and gateway address to the LOCAL TEHRTNET field. Make sure that the IP address you pick is not used by another device on the network.
Click on the Update Settings button. The display will auto restart to take new settings in effect.
Restore the original IP address for the PC.

## **3** Message Editing

Open a web browser and go to the website at http://xxx.xxx.xxx.xxx, where xxx.xxx.xxx.xxx is the new IP address for your iKAN display.

|                            |                                                                      | м                                                                                                    | ESSAGE POOL                                                                                                    | DATA POOL SYSTEM                                                                            |                          |
|----------------------------|----------------------------------------------------------------------|----------------------------------------------------------------------------------------------------|----------------------------------------------------------------------------------------------------|---------------------------------------------------------------------------------------------|--------------------------|
|                            |                                                                      |                                                                                                    |                                                                                                    |                                                                                             |                          |
| MESS                       | AGES 0-9                                                             | соммо                                                                                                    | ON MESSAGES                                                                                                    |                                                                                             |                          |
| MESSAG                     | ES 10-19                                                             | No. Di                                                                                                    | isplay Color                                                                                                    | Message                                                                                     | Update                   |
| MESSAG                     | ES 20-29                                                             | 0                                                                                                    | Auto 🔻                                                                                                    |                                                                                             | Update                   |
| MESSAG                     | ES 30-39                                                             | 1                                                                                                    | Auto 🔻                                                                                                    |                                                                                             | Update                   |
| MESSAG                     | ES 40-49                                                             | 2                                                                                                    | Auto 🔻                                                                                                    |                                                                                             | Update                   |
| MESSAG                     | ES 50-59                                                             | 3                                                                                                    | Auto 🔻                                                                                                    |                                                                                             | Update                   |
| MESSAG                     | ES 60-63                                                             | 4                                                                                                    | Auto 🔻                                                                                                    |                                                                                             | Update                   |
| м                          | INSTANT<br>ESSAGES                                                   | 5                                                                                                    | Auto 🔻                                                                                                    |                                                                                             | Update                   |
|                            | Looner                                                               | 6                                                                                                    | Auto 🔻                                                                                                    |                                                                                             | Update                   |
|                            |                                                                      | 7                                                                                                    | Auto 🔻                                                                                                    |                                                                                             | Update                   |
|                            |                                                                      | 8                                                                                                    | Auto 🔻                                                                                                    |                                                                                             | Update                   |
|                            |                                                                      |                                                                                                    |                                                                                                    |                                                                                             | Undete                   |
|                            |                                                                      | ,<br>1<br>3                                                                                                    | Auto •                                                                                                    | <b>†</b><br><b>6</b>                                                                        | <b>1</b>                 |
| 0                          | Click                                                                | °<br>3<br>On the                                                                                                    | Auto V<br>Auto V<br>4 5<br>e MESSAGE                                                                                                    | f<br>6<br>POOL tab at the top of                                                            | the page.                |
| 0                          | Click<br>Click<br>to ed                                              | on the                                                                                                    | e <b>MESSAGE</b><br>e group na<br>ongs to.                                                                                                    | f<br>6<br>POOL tab at the top of<br>me for which the mess                                   | the page.                |
| <b>1</b><br>2<br>3         | Click<br>Click<br>to ed<br>Conf                                      | on the lit belo                                                                                                    | Auto •                                                                                                    | f<br>6<br>POOL tab at the top of<br>me for which the mess<br>number.                        | the page.                |
| 1<br>2<br>3<br>4           | Click<br>Click<br>to ed<br>Conf<br>Chec<br>to hie                    | on the lit belo irm the de the                                                                                                    | Auto •                                                                                                    | <b>POOL</b> tab at the top of me for which the mess number.<br>o display the message,       | the page.<br>age you wan |
| 1<br>2<br>3<br>4<br>5      | Click<br>Click<br>to ed<br>Conf<br>Chec<br>to hid<br>Selec           | on the lit belo irm the de the ct the ct the | Auto •<br>Auto •<br>4 5<br>e MESSAGE<br>e group na<br>ongs to.<br>e message f<br>checkbox t<br>e message.<br>text color.                                                                                                    | f<br>F POOL tab at the top of<br>me for which the mess<br>number.<br>o display the message, | the page.<br>age you wan |
| 1<br>2<br>3<br>4<br>5<br>6 | Click<br>Click<br>to ed<br>Conf<br>Chec<br>to hid<br>Selec<br>Edit y | on the on the lit below irm the the the the the the the the the the                                                                                                    | Auto •<br>Auto •<br>Auto • | <b>FOOL</b> tab at the top of me for which the mess number.<br>o display the message,       | the page.<br>age you wan |